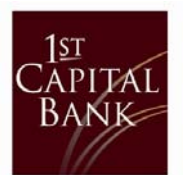

To access your Wire Transfers information perform the following tasks:

1. Click on the 'Cash Management' drop-down and select 'Wire Transfers'

| Home                                                                                                    | Accounts ~     | Transfers ~                                                                        | Cash Management ~                     |                                                   |                          |
|----------------------------------------------------------------------------------------------------|----------------|------------------------------------------------------------------------------------|---------------------------------------|---------------------------------------------------|--------------------------|
| Cash Management                                                                                                    |                |                                                                                    | Cash Management Menu                  | Wire Add Cut-off Time: 10:00 am PDT               | 🖨 Print this page 🚯 Help |
|                                                                                                    |                |                                                                                    | Wire Transfers                        | International Wire Aba Cut-off Time: 11:00 am PDT |                          |
| Pending Wire Transfers  • To create a new wire transfer request choose "Create Single • To request a history of wire transfers, choose "View History" |                | Check Reconciliation<br>Book Transfers<br>Administration<br>from the Actions menu. | Vire Transfer' from the Actions menu. |                                                   |                          |
| Pendi                                                                                                    | ing Wire Trans | fers                                                                               |                                       |                                                   | I want to ~              |

2. On the right-hand side, click on the 'I want to' drop-down and select 'View History'.

| ending Wire Transfers      | I want to ~                                                                  |
|----------------------------|------------------------------------------------------------------------------|
| No pending wire transfers. | View/Create<br>Repetitive Wire<br>Transfer<br>Create Single Wire<br>Transfer |
|                            | View History                                                                 |

- 3. Adjust the date range for the desired timeframe of batches to save.
- 4. Click the 'Sort By:' drop-down and select 'Beneficiary'.
- 5. Click 'View History'.

| Wire Tr  | ansfer Hi  | story        |  |  |                     |
|----------|------------|--------------|--|--|---------------------|
| From:    | 03/16/2019 | (MM/DD/YYYY) |  |  |                     |
| To:      | 04/16/2019 | (MM/DD/YYYY) |  |  |                     |
| Sort By: | Ref #      | ~            |  |  |                     |
|          |            |              |  |  | View History Cancel |

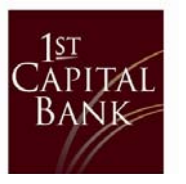

6. Click the 'Ref #' to open the previously sent wire to access the Beneficiary and Beneficiary Institution information.

| Cash Managemen           | t              |                 | Interfactore and a production of a | and a surger with r |              |              |
|--------------------------|----------------|-----------------|------------------------------------|---------------------|--------------|--------------|
| Wire Transfer History    |                |                 |                                    |                     |              |              |
| Results                  |                |                 |                                    |                     |              | I want to ~  |
| Ref # + Sender Account   | Beneficiary+ + | institution = ~ | International                      | Wire Type+<br>+     | Submit Date= | Amount+ +    |
| 2554438 1/1<br>Processed | 5              | ł               | Yes<br>9                           | Occasional          | 03/20/2019   | \$115,000.00 |
|                          |                |                 |                                    | • • •               |              |              |

This will populate the complete wire information.

Suggestion for saving the documents:

- Copy and paste into a Word document.
- Using the snipping tool, copy the information into a Word document.
- Print to PDF.
- Print a paper copy.